# لوصو طاقن ىلع ةدحاو ةطقن دادعاٍ ةانق ةراداٍ WAP561 و WAP551

### فدەلا

ةددعتم ةزهجأ ربع ةيكلساللا ةمدخلا يف مكحتلل ةدرفملا ةطقنلا دادعإ مدختسي. ماظن ءاشنإ درجمبو ،ةيكلساللا ةزهجألا نم ةعومجم ءاشنإل لوحملا اذه مدختسي قعومجملا ماظن ىل مامضنالا ىرخألا ةيكلساللا لوصولا طاقنل نكمي ،ةعومجملا ماظن يف WAP ةزهجأل ةانقلل ةططخملاو ةيلاحلا تانييعتلا *قانقلا قرادا* قحفص ضرعت ايئاقلت ويدارلا تاونق نييعتب هب ةانقلا قرادا نيكمت مت يذلا زاهجلا موقي .ةعومجملا قاطنلا قدايزو لخادتال ليل عنه عنه عاستو .قومجملا ماظن يكا مروقي .تعومجملا

لوصو طاقن ىلع ةعومجم ماظن يف ةزهجألل تاونق صيصخت ةيفيك لاقملا اذه حضوي WAP561. و WAP551

لوصو طاقن ىلع ةدحاو ةطقن دادعإ نيوكت ىلإ عجرا ةدحاو ةطقن دادعإ نيكمتل **:ةظحالم** WAP551 و WAP561.

# قيبطتلل ةلباقلا ةزهجألا

·WAP551 · WAP561

# جماربلا رادصإ

•1.0.4.2

# تاونقلا ةرادإ

قطقن دادع| رتخاو بيولا نيوكتل ةدعاسملا ةادألا ىلإ لوخدلا ليجستب مق 1 ةوطخلا *قانقلا ةرادإ* ةحفص رهظت .**قانقلا قراد**إ ح **قدحاو:** 

| Channel Managem                              | ent                          |                    |                   |                    |                 |        |        |                  |
|----------------------------------------------|------------------------------|--------------------|-------------------|--------------------|-----------------|--------|--------|------------------|
| Refresh                                      |                              |                    |                   |                    |                 |        |        |                  |
| Channels<br>Stop<br>Automatically re-assigni | ng channels                  |                    |                   |                    |                 |        |        | Clustered Points |
| Current Channel Assi                         | gnments                      |                    |                   |                    |                 |        |        |                  |
| Location                                     | IP Address                   | Wireless Radio     |                   | Band               | Channel         | Status | Locked |                  |
| Outdoors                                     | 192.168.1.251                | 68:86:A7:FE:89:A   | 10                | B/G                | 11              | up     |        |                  |
| Outdoors                                     | 192.168.1.245                | 68:86:A7:FE:88:E   | EO                | B/G                | 6               | up     |        |                  |
| Save                                         |                              |                    |                   |                    |                 |        |        |                  |
|                                              |                              |                    |                   |                    |                 |        |        |                  |
| Proposed Channel                             | Assignments                  |                    |                   |                    |                 |        |        |                  |
| No new channels propos                       | sed in the last iteration. I | Proposed channel a | ssignments ( 6 r  | minutes and 10 see | conds ago )     |        |        |                  |
| Location                                     | IP Address                   |                    | Wireless Radio    |                    | Proposed Channe | el     |        |                  |
| Outdoors                                     | 192.168.1.251                |                    | 68:86:A7:FE:89:A0 |                    |                 |        | 11     |                  |
| Outdoors                                     | 192.168.1.245                |                    | 68:86:A7:FE:8     | 8:E0               |                 |        | 6      |                  |
|                                              |                              |                    | •                 |                    |                 |        |        |                  |
| Advanced                                     |                              |                    |                   |                    |                 |        |        |                  |
| Channe abaaaala if int                       | -former is reduced by        | 75%                |                   |                    |                 |        |        |                  |
| Determine if there is he                     | enerence is reduced by a     | ugs eveny 1 Hour   |                   |                    |                 |        |        |                  |
|                                              |                              |                    |                   |                    |                 |        |        |                  |
| Арріу                                        |                              |                    |                   |                    |                 |        |        |                  |
|                                              |                              |                    |                   |                    |                 |        |        |                  |

ةانقلا ةرادإ مدختست .ايئاقلت ةانقلا نييعت عدبل **عدب** ىلع رقنا .2 ةوطخلا قزمجأ نيب لخادتلا ليلقتل WAP قزمجأل تاونقلا نييعت قداعإل قيئاقلتلا

فاقيإ رقنا ،ايئاقلت ةانقلا نييعت فاقيإل (يرايتخإ) .3 ةوطخلا.

| Current Channel Assignments |               |                   |      |         |        |        |  |
|-----------------------------|---------------|-------------------|------|---------|--------|--------|--|
| Location                    | IP Address    | Wireless Radio    | Band | Channel | Status | Locked |  |
| Outdoors                    | 192.168.1.251 | 68:86:A7:FE:89:A0 | B/G  | 11      | up     |        |  |
| Outdoors                    | 192.168.1.245 | 68:86:A7:FE:88:E0 | B/G  | 6       | up     |        |  |
| Save                        |               |                   |      |         |        |        |  |

:ةيلاتلا تامولعملا يلاحلا تاونقلا تانييعت لودج ضرعي

.زاەجلا عقوم - عقوملا<sup>.</sup>

.لوصولا ةطقنل IP ناونع — IP ناونع·

.ويدارلل MAC ناونع — يكلسال ويدار<sup>.</sup>

.هيلع لوصولا ةطقن ثب متي يذلا قاطنلا — يددرتلا قاطنلا<sup>.</sup>

.لوصولا ةطقنل ةيلاحلا ةانقلا — ةانقلا<sup>.</sup>

.لوصولا ةطقن ةلاح - ةلاحلا<sup>.</sup>

ةنمؤم ةانقلا تناك اذإ .ةيلاحلا ةانقلا يف لوصولا ةطقن ءاقب ضرف متي — نمؤم· ةانقلا تانييعت لودجو يلاحلا ةانقلا ماهم لودجل ةانقلا سفن ضرعت اهنإف .ةحرتقملا

ظ**فح** رقنا ،ةنمؤم ةانقلا ءاقبإل (يرايتخإ) .4 ةوطخلا.

| Proposed Channel Assignments                                                                                  |               |                   |                  |    |  |  |
|----------------------------------------------------------------------------------------------------|---------------|-------------------|------------------|----|--|--|
| No new channels proposed in the last iteration. Proposed channel assignments ( 6 minutes and 10 seconds ago ) |               |                   |                  |    |  |  |
| Location                                                                                                    | IP Address    | Wireless Radio    | Proposed Channel |    |  |  |
| Outdoors                                                                                                    | 192.168.1.251 | 68:86:A7:FE:89:A0 |                  | 11 |  |  |
| Outdoors                                                                                                    | 192.168.1.245 | 68:86:A7:FE:88:E0 |                  | 6  |  |  |
|                                                                                                    |               |                   |                  |    |  |  |

:ةيلاتلا تامولعملا حرتقملا تاونقلا تانييعت لودج ضرعي

.زاەجلا عقوم - عقوملا<sup>.</sup>

.لوصولا طاقنل IP ناونع — IP ناونع<sup>.</sup>

.ويدارلل MAC ناونع — يڬلسال ويدار<sup>.</sup>

.اەيلإ WAP زاەج نييعت داعيس يتلا ةانقلا - ةحرتقملا ةانقلا<sup>.</sup>

| Advanced                                                   |          |
|------------------------------------------------------------|----------|
| Change channels if interference is reduced by at least     | 75% 🗸    |
| Determine if there is better set of channel settings every | 1 Hour 🗸 |
| Apply                                                      |          |

ددحي اذه .بوغرملا رايخلا رتخأ ،مدقتملا ةحاسمل ىلوألا ةلدسنملا ةمئاقلا نم .5 ةوطخلا ةانقلا نييعت ةداعا اهيف ثدحت يتلا ةيوئملا قبسنلا.

ددحي .بوغرملا رايخلا رتخاً ،مدقتملا ةحاسمل ةيناثلا قلدسنملا قمئاقلا نم .6 قوطخلا تاثيدحتلا نيب ينمزلا لصافلا اذه.

#### .**قبطي** ةقطقط .7 ةوطخلا

قوف رقنا ،ةيلاحلا ةانقلا تامولعمب زاهجلا ثيدحت ىلع ظافحلل (يرايتخإ) .8 ةوطخلا **ثيدحت**.

ةمجرتاا مذه لوح

تمجرت Cisco تايان تايانق تال نم قعومجم مادختساب دنتسمل اذه Cisco تمجرت ملاعل العامي عيمج يف نيم دختسمل لمعد يوتحم ميدقت لقيرشبل و امك ققيقد نوكت نل قيل قمجرت لضفاً نأ قظعالم يجرُي .قصاخل امهتغلب Cisco ياخت .فرتحم مجرتم اممدقي يتل القيفارت عال قمجرت اعم ل احل اوه يل إ أم اد عوجرل اب يصوُتو تامجرت الاذة ققد نع اهتي لوئسم Systems الما يا إ أم الا عنه يل الان الانتيام الال الانتيال الانت الما